### Guía para Usar los Informes en Odoo – Vista Pivote

Odoo ofrece varias herramientas de informes para analizar datos de ventas, inventario, contabilidad y otros módulos. Entre ellas, la **Vista Pivote** permite generar reportes dinámicos, similares a las tablas dinámicas de Excel, para organizar y resumir información.

### 1. Acceder a los Informes en Vista Pivote

La vista Pivote está disponible en varios módulos como **Ventas, Compras, Inventario y Contabilidad**.

#### Pasos para acceder a un informe Pivote:

- 1. Ir al módulo donde deseas analizar datos (Ejemplo: Ventas).
- 2. En la barra superior, hacer clic en Informes.
- 3. Seleccionar Vista Pivote.

## 2. Estructura de la Vista Pivote

Cuando se abre la vista Pivote, se presenta una tabla con:

- □ **Filas y Columnas**: Representan categorías de datos.
- □ **Totales**: Resumen automático de los valores.
- □ **Opciones de Configuración**: Para modificar la estructura de la tabla.

## 3. Personalizar un Informe Pivote

### A. Agregar y Modificar Datos en la Tabla

- 1. Hacer clic en Medidas (parte superior izquierda).
- 2. Seleccionar los datos a analizar (Ejemplo: **Total sin impuestos, Cantidad, Descuento**).
- 3. Hacer clic en + en la columna o fila para agregar más categorías (Ejemplo: Agrupar ventas por mes o por vendedor).

### **B.** Agrupar Datos

- 1. Hacer clic en **Insertar en la tabla**.
- 2. Seleccionar un campo para agrupar los datos (Ejemplo: Cliente, Producto, Fecha).
- 3. Odoo reorganizará automáticamente los datos.

### **C. Expandir o Colapsar Datos**

- Usar el icono ► para desglosar información en subcategorías (Ejemplo: Ver ventas por cliente y dentro de cada cliente, por producto).
- Para contraer, hacer clic en el mismo icono.

### 4. Exportar el Informe a Excel

Si deseas trabajar con los datos en una hoja de cálculo:

- 1. Hacer clic en el botón Descargar XLSX (parte superior derecha).
- 2. Se generará un archivo de Excel con los datos estructurados en formato de tabla dinámica.

## 5. Aplicar Filtros y Agrupaciones Avanzadas

Para mejorar el análisis de datos:

### **A. Aplicar Filtros**

- 1. Hacer clic en Filtros (parte superior).
- 2. Seleccionar un criterio (Ejemplo: Solo mostrar ventas del último mes).
- 3. Aplicar el filtro para ver solo la información relevante.

### **B.** Agrupar Datos

- 1. Hacer clic en Agrupar por.
- 2. Seleccionar un campo (Ejemplo: Vendedor, Categoría de Producto).
- 3. Odoo mostrará los datos organizados según la agrupación.

## Ejemplo Práctico: Reporte de Ventas por Mes y Vendedor

- 1. Ir a Ventas > Informes > Vista Pivote.
- 2. Hacer clic en Medidas y seleccionar Total sin impuestos.
- 3. Hacer clic en + en las filas y seleccionar Vendedor.
- 4. Hacer clic en + en las columnas y elegir Mes.
- 5. Verás un resumen de ventas organizadas por vendedor y mes.

# Conclusión

✓ La vista Pivote es ideal para analizar datos en profundidad sin necesidad de crear reportes manualmente.

✓ Permite **personalizar informes**, **filtrar información relevante** y **exportar a Excel** fácilmente.

✓ Con filtros y agrupaciones avanzadas, puedes obtener información clave para la toma de decisiones.

Este método te ayudará a aprovechar al máximo los informes en Odoo.